Erziehungsdepartement des Kantons Basel-Stadt

## Jugend, Familie und Sport

Abteilung Sport / Sportamt

## Anleitung zur Anmeldung eines Sport- oder Bewegungsangebotes

- 1. Wahl des Browsers. Laut unseren Erfahrungen funktioniert der Mozilla Firefox für die Anmeldung optimal. Beim Internet Explorer können Fehler auftreten, die wir bisher nicht beheben konnten.
- 2. Benutzen Sie folgenden Link um zum Sportkalender zu gelangen
- 3. Klicken Sie auf "Eintrag vorschlagen" rechts, unterhalb der Filter. Siehe Bild:

## Eintrag vorschlagen

Fehlt ein Eintrag im Verzeichnis? Schlagen Sie einen neuen Eintrag vor.

- 4. Alle Angaben möglichst genau ausfüllen. Dabei folgende Punkte beachten:
  - a. "Name des Angebotes" max. 65 Zeichen
  - b. "Angebot in Kürze" max. 200 Zeichen
  - c. "Angebotsbeschreibung" max. 1000 Zeichen
  - d. "Webseite" muss mit https:// beginnen, z.B. https://www.google.ch
  - e. Erwähnen Sie bei den Kosten bitte auch die Möglichkeit, kostenlos ein Schnuppertraining besuchen zu können.
  - → Wichtig: Zuunterst geben Sie die Publikationsdaten ein.
    - Für **zeitlich begrenzte Angebote**: wählen Sie bitte entsprechend die passenden Daten, zu welcher Zeit der Eintrag ersichtlich sein soll.
    - Für **dauerhafte Angebote**: Publikationsdatum unter «Von» eintragen, jedoch kein Datum bei «Bis» eingeben. So bleibt das Angebot auf unbestimmte Zeit sichtbar.
- 5. Auf "Absenden" klicken.
- 6. Nochmals alle Angaben prüfen und "Abschliessen" klicken.
- 7. Ihre Angaben werden nun vom Sportamt überprüft. Falls nötig, werden kleine Korrekturen/Anpassungen vorgenommen und daraufhin wird das Angebot publiziert.
- 8. Wir schreiben alle Anbietern halbjährlich (im Frühling und im Herbst) per E-Mail an, ihre Einträge zu kontrollieren und bei Bedarf anzupassen, damit unsere Datenbank aktuell bleibt.